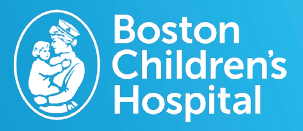

Easily update, remove and add photos of your insurance information on the MyChildren's patient portal to help simplify the eCheck-in process for your next visit.

# 1. Log in to MyChildren's

- Open the MyChart app or log in to your MyChildren's account.
- Check that you are viewing the correct patient's account in the top right corner.

## 2. Select the menu

Located in the top left corner on the computer and MyChart app.

## **3. Select Insurance Summary**

Located under **Insurance** or you can search **Insurance Summary** in the menu search.

# 4. Update your Insurance on file

- Update coverage: Select Update coverage and then enter what you need to update in the comments box. Then select Submit.
- Replace insurance card photos: Select replace insurance card photos then upload photos of the insurnace card. Then select Submit.
- Remove insurance coverage: Select remove coverage then select Remove.

### 5. Optional: Add a Coverage

- Select Add a Coverage from the Insurance Summary page.
- Upload front and back photos of the insurance card and select Next.
- Using the dropdown list, select your insurance carrier, and enter your member number.
- If the patient is not the policy holder, enter the Subscriber Information.
- Once finished select **Submit**.

Add a coverage Subscriber Information Subscriber First Name Subscriber Last Name Subscriber Date of Birth MM/DD/YYYY ubscriber Number

Questions? Contact the Digital Health Support Team at 617-919-4396. Available Monday to Friday from 7 a.m. to 7 p.m. and Saturday from 8 a.m. to 4 p.m. 170803

MyChart app icon

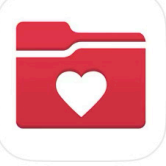

Step Three

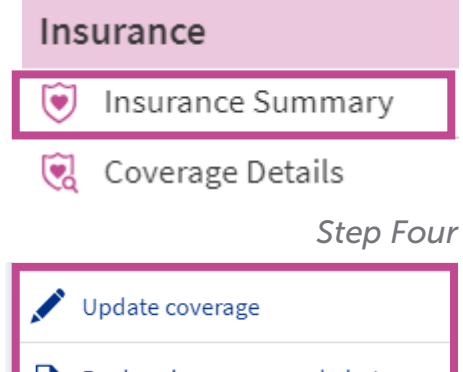

Replace insurance card photos

Remove coverage

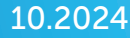